#### Finance Systems Management

### **Financial Manager Change Request**

The Financial Manager Change Request allows a department to submit requests for Fund Manager or Orgn Manager changes. Once submitted, the request routes to the Fund Managers for each fund in the request, notifying them that the request is in their queue for approval. After Fund Manager approval, the request will route to Finance Systems Management for final review and processing.

Requests can be tracked through the Search feature where the status and details of the request can be viewed.

The system and related training documentation can be accessed from:

- Financial Manager Change Request
- <u>WebRaider portal</u> > Business Affairs tab > Links to Financial Systems > Financial Manager Change Request

<u>Note</u>: The FOP Orgn Maintenance section of the Finance New FOP system is not utilized by TTUHSC. The Program Description Setup and Program Fund Class Setup sections, found under the Functions tab, are not used by functional users.

#### Submit a Fund or Orgn Manager Change Request

Upon accessing the Finance New FOP, select **Financial Manager** from the Menu bar on the left side of the page or the drop-down list under Functions.

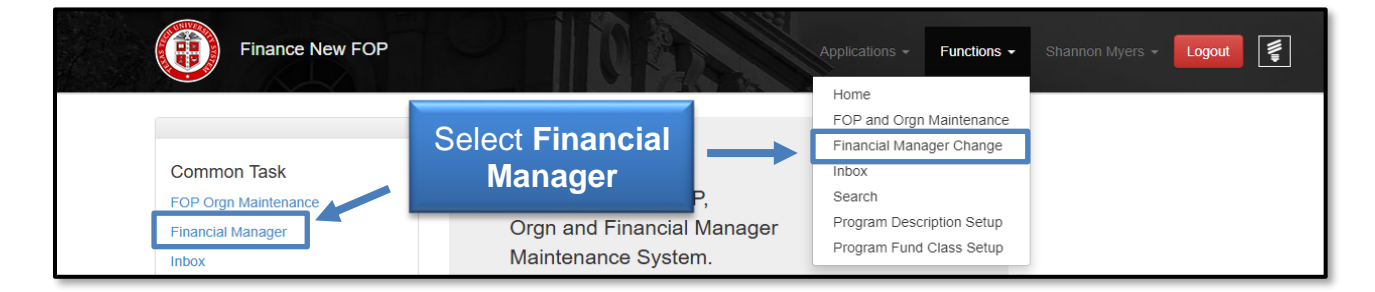

Select the appropriate Chart of Accounts from the drop-down list.

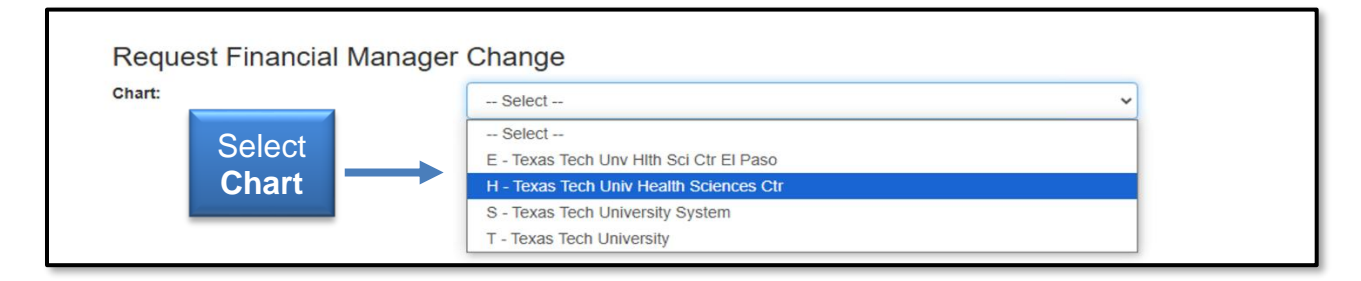

In the Current Financial Manager box, enter the R number or part of the name for the Current Financial Manager. Search results will display a list of names or name from which to select. Select the proper name of the Current Financial Manager.

| Finance New FOP                                  |                                                    | scations - Functions - Shannon Myers Logout |
|--------------------------------------------------|----------------------------------------------------|---------------------------------------------|
| Request Financial Manager (<br><sub>Chart:</sub> | Chang Enter R number or<br>H-Tex part of last name | *                                           |
| Current Financial Manager:                       | wal                                                |                                             |

In the New Financial Manager box, enter the R number or part of the last name for the New Financial Manager. Search results will display a list of names or name from which to select. Select the proper name of the New Financial Manager.

| Finance Ne                 | w FOP                    | Applications - Functi | ons ≁ Shannon Myers Logout |
|----------------------------|--------------------------|-----------------------|----------------------------|
| Request Financia           | l Manager Change         |                       |                            |
| Chart:                     | Enter <b>R number</b> or | clences Ctr           | •                          |
| Current Financial Manager: | part of last name        | e Kaye                |                            |
| New Financial Manager:     | myj 🗸                    |                       | A Required                 |

A list of Funds and Organizations currently managed by the Current Financial Manager will be displayed. Select the proper Fund(s) or Organization(s) to be changed to the New Financial Manager. If all Funds or all Organizations currently managed by the person should be changed, click the **Select All** link at the top of each list.

Provide an explanation in the Explanation for the Change Request text box. After selections are made, either **Save** to complete later, **Save and Submit** to send through approvals or **Cancel** to go back to the beginning of the change request.

Email notifications from the Finance New FOP system are sent to Fund Managers for each fund included in the request notifying them that the request is in their queue for approval.

After approval, the request routes to Finance Systems Management (FSM) for final review and processing. If the request has an Orgn change on it, it will route to the Budget Office.

<u>Note</u>: Any new fund manager who has not completed the online Fund Manager training will need to do so before the request is approved. A link to the training will be emailed by FSM.

| Final                                         | nce New FOP      | 0               |                  | A CAR                      | Service Service Servic | Applications <del>-</del> | Functions <del>-</del> | Alexa Galle | ogout |
|-----------------------------------------------|------------------|-----------------|------------------|----------------------------|----------------------------------------------------------------------------------------------------|---------------------------|------------------------|-------------|-------|
| Request Fina                                  | ancial Manager   | Change          | •                |                            |                                                                                                    |                           |                        |             |       |
| Chart:                                        |                  | H - Texas       | Tech Univ Health | Sciences Ctr               |                                                                                                    |                           | ~                      |             |       |
| Current Financial Ma                          | anager:          | [R0090          | Wardroup, Card   | le Kaye                    |                                                                                                    |                           |                        |             |       |
| New Financial Manag                           | ger:             | [R1140          | Myers, Shanno    | ١                          |                                                                                                    |                           |                        |             |       |
| Funds Current                                 | ly Managed by Ca | arole War       | droup            |                            |                                                                                                    |                           |                        |             |       |
| Select All                                    | Fund Co          | de              |                  | Fund Title                 |                                                                                                    |                           |                        |             |       |
|                                               | 101000           |                 |                  | Finance Systems Management |                                                                                                    |                           |                        |             |       |
|                                               | Select           | Fund            | (s)              | Finance Systems Management |                                                                                                    |                           |                        |             |       |
|                                               | 181395           |                 |                  | IC Finance Systems Mgmt    |                                                                                                    |                           |                        |             |       |
|                                               | 221045           |                 |                  | Finance Syste              | ems Management                                                                                                    |                           |                        |             |       |
| Organizations                                 | Currently Manage | ed by Car       | ole Wardrou      | p                          |                                                                                                    |                           |                        |             |       |
| Select All                                    | Orgn (           | Code            |                  | Orgn Titl                  | е                                                                                                    |                           |                        |             |       |
|                                               | 20119            |                 | -                | Finance 8                  | Systems Mgmt Lb                                                                                                    | k                         |                        |             |       |
|                                               | Seleo            | ct <b>Org</b> i | n(s)             | Property                   | Management Lbk                                                                                                    |                           |                        |             |       |
|                                               | 201193           | 3               |                  | Finance S                  | Systems Mgmt Lb                                                                                                    | k                         |                        |             |       |
| Explanation for Change<br>Explanation goes he | e Request:       | Enter I         | Explana          | tion                       |                                                                                                    | Click                     |                        |             |       |
|                                               |                  | Save            | Save and Submit  |                            | Save                                                                                                    | and Subr                  | nit                    | Cancel      |       |

After submitting the request, a Status Message will go to your Finance New FOP Inbox. The message displays the Request ID, Chart, related information, Status, and a link to view the request details.

The possible statuses are:

- N Not been submitted
- P Pending Approval
- R Rejected
- A Approved

The approved requests will show in your Inbox for 7 days. To view the Details of the request, click the **Details** link.

| Your Financial<br>Status Codes                                | Manager Cl                                         | hange Request<br>been submitted - P i                                      | is pending approvals                            | - R is rejected - A is appr                    | oved.  |
|---------------------------------------------------------------|----------------------------------------------------|----------------------------------------------------------------------------|-------------------------------------------------|------------------------------------------------|--------|
| Your Financial<br>Status Codes<br>Approved requ               | Manager Cl<br>- N has not<br>lests will sh         | hange Request<br>been submitted - P i<br>ow in your Inbox for              | is pending approvals<br>7 days.                 | - R is rejected - A is appr                    | oved.  |
| Your Financial<br>Status Codes<br>Approved requ<br>Request ID | Manager C<br>- N has not<br>lests will sh<br>Chart | hange Request<br>been submitted - P i<br>ow in your Inbox for<br>Requester | is pending approvals<br>7 days.<br>Request Date | - R is rejected - A is appr<br>Current Manager | roved. |

The Details section includes approval routing and eligible approvers. Click **Close** to exit Details.

| Finance New                 | Details for Request :<br>Financial Manager C<br>Requester - Shannon Mye<br>Requester Department - Fi<br>Status - In Approvals | 13781<br>hange Reque<br>rs<br>nance Systems I | est<br>Mgmt Lbk         |                                                              | ×<br>Myers - | Logout      | 740 |
|-----------------------------|----------------------------------------------------------------------------------------------------|-----------------------------------------------|-------------------------|--------------------------------------------------------------|--------------|-------------|-----|
| Inbox                       | Chart Code: H                                                                                                    |                                               |                         |                                                              |              |             |     |
|                             | Current Financial<br>Manager:                                                                                                 | [R0090]                                       | Wardroup, Carole Ka     | iye                                                          |              |             |     |
|                             | New Financial<br>Manager:                                                                                                    | [R1140                                        | Myers, Shannon          |                                                              |              |             |     |
|                             | Organizations Cu                                                                                                    | rrently Man                                   | aged by Carole          | Wardroup                                                     |              |             |     |
| Your Financial Manager Cl   | Orgn Code                                                                                                    | Orgn Title                                    |                         | Status                                                       |              |             |     |
| Approved requests will she  | 201193                                                                                                    | Finance System                                | ns Mgmt Lbk             | SELECTED                                                     |              |             |     |
| Request ID Chart<br>13781 H | Effective Date:                                                                                                    | Jan 21 2025                                   | 5                       |                                                              | Deta         | ails Delete |     |
|                             | Explanation for Change Re                                                                                                    | quest:                                        |                         |                                                              |              |             |     |
|                             | Explanation goes here                                                                                                    |                                               |                         | ţ,                                                           |              |             |     |
|                             | Approval Route:                                                                                                    | From Orgn Mg                                  | gr To Orgn Mgr 1        | Initiated On: Jan 21                                         | , 2025       |             |     |
|                             | Status Started                                                                                                    | Activity<br>On                                | Approval Group          | Approvers                                                    |              |             |     |
|                             | Pending 1/21/25 7:53 A                                                                                                    | M                                             | From Orgn Mgr           | Carole Wardroup                                              |              |             |     |
|                             |                                                                                                    |                                               | To Orgn Mgr             | Shannon Myers Click C                                        | lose         |             |     |
|                             |                                                                                                    |                                               | TTUHSC Budget<br>Office | Leticia Almaguer, <mark>Keny Romine, Sina</mark><br>Stockman |              |             |     |
|                             | و<br>Attachments ک                                                                                                    | Comments                                      |                         |                                                              | Close        |             |     |

### Approve a Fund or Orgn Manager Change Request

Upon accessing the Finance New FOP application, click the **Inbox** to review Financial Manager Change Requests for approval.

| Finance New FOP                                                   |                                        | Applications - Functions -                                               | Shannon Myers - Logout |
|-------------------------------------------------------------------|----------------------------------------|--------------------------------------------------------------------------|------------------------|
|                                                                   |                                        | Home<br>FOP and Orgn Maintenance<br>Financial Manager Change             |                        |
| Common Task<br>FOP Orgn Maintenance<br>Financial Manager<br>Inbox | Select<br>Inbox<br>Maintenance System. | Inbox<br>Search<br>Program Description Setup<br>Program Fund Class Setup |                        |
| Search                                                            |                                        |                                                                          |                        |

Click the **Details** link of the request that needs to be approved.

| Financial Mana | ider Chande R | Request To Be Approve | d By You     |                 |
|----------------|---------------|-----------------------|--------------|-----------------|
|                | J             |                       |              |                 |
| Request ID     | Chart         | Requester             | Request Date | Current Manager |

Review the details including:

- From: Fund Manager Name
- To: Fund Manager Name
- Explanation for the fund listed in the change request

If all information is correct, click the **Approve** button. If the information is not correct or the request is not valid, click the red **Reject** button.

| ew               | Details fo<br>Financial<br>Requester -<br>Requester I<br>Status - In A | or Request<br>Manager (<br>Shannon My<br>Department - F<br>Approvals | : 13783<br>Change Reque:<br>ers<br>Finance Systems M | st<br>gmt Lbk           |                                         | ×            |
|------------------|------------------------------------------------------------------------|----------------------------------------------------------------------|------------------------------------------------------|-------------------------|-----------------------------------------|--------------|
|                  | Chart Co                                                               | de: H                                                                |                                                      |                         |                                         |              |
| l                | Current Fin<br>Manager:                                                | ancial                                                               | [R00907170]                                          | ] Wardroup, Carole Kay  | re                                      |              |
| ıge              | New Finand<br>Manager:                                                 | cial                                                                 | [R00474558                                           | ] Galle, Alexandra Nico | le                                      |              |
| rt <sup>E1</sup> | ffective Date                                                          | <b>e</b> :                                                           | Jan 21 2025                                          |                         |                                         |              |
|                  |                                                                        |                                                                      | Re                                                   | view <b>Deta</b>        | ils                                     |              |
| E                | xplanation f                                                           | or Change R                                                          | equest:                                              |                         | _                                       |              |
|                  | Explanatio                                                             | on goes nere                                                         |                                                      |                         |                                         | 11           |
| I.               |                                                                        |                                                                      |                                                      | •                       |                                         |              |
| I                | Approval                                                               | I Route:                                                             | From Orgn Mgr                                        | To Orgn Mgr T           | Initiated On                            | Jan 21, 2025 |
| I                | Status                                                                 | Started                                                              | Activity<br>On                                       | Approval Group          | Approvers                               |              |
|                  | Pending                                                                | 1/21/25 11:1                                                         | 5 AM                                                 | From Orgn Mgr           | Carole Wardroup                         |              |
|                  |                                                                        |                                                                      |                                                      | To Orgn Mgr             | Alexandra Galle                         |              |
|                  |                                                                        |                                                                      |                                                      | TTUHSC Budget<br>Office | Leticia Almaguer, Kerry Rom<br>Stockman | ine, Gina    |
| A                | pprover Not                                                            | es:                                                                  |                                                      | Clicl                   | < Approve or                            | Reject       |
| 1)               | lote: Rejectio                                                         | on requires no                                                       | comments                                             | Save Change             | e Approve                               | Reject       |

### Manage Your Inbox

Access your Inbox from either the menu list on the left side of the page or from the Functions drop-down list at the top of the page.

| Finance New FOP                           |                            | Applications - Functions -          | Shannon Myers 👻 Logout |
|-------------------------------------------|----------------------------|-------------------------------------|------------------------|
|                                           |                            | Home<br>FOP and Orgn Maintenance    |                        |
| Common Task                               | Select                     | Financial Manager Change<br>Inbox   |                        |
| FOP Orgn Maintenance<br>Financial Manager | Inbox FOP,<br>cial Manager | Search<br>Program Description Setup |                        |
| Inbox<br>Search                           | Maintenance System.        | Program Fund Class Setup            |                        |

A list of your Financial Manager Change Requests is displayed with the Request ID, Chart, related information, Status, and a link to view the request Details.

The possible statuses are:

- N Not been submitted
- P Pending Approval
- R Rejected
- A Approved.

The approved requests will show in your Inbox for 7 days. To view the details of the change request, click on the **Details** link.

| Inbox            |                                   |                                                |                       |                                       |               |        |
|------------------|-----------------------------------|------------------------------------------------|-----------------------|---------------------------------------|---------------|--------|
|                  |                                   |                                                |                       |                                       |               |        |
| Your Financial N | Manager Ch<br><u>N h</u> as not t | hange Request<br><u>been s</u> ubmitted - P is | pending approvals - I | <u>R is rej</u> ected - A is approved | d             |        |
| Approved reque   | ests will sho                     | w in your Inbox for 7                          | days.                 |                                       |               |        |
| Request ID       | Chart                             | Requester                                      | Request Date          | Current Manager                       | Click Details | Status |

Click **Close** to exit the details.

| Finance New                                              | Details fo<br>Financia<br>Requester<br>Requester<br>Status - Ind | or Request : 137<br>Manager Chan<br>- Shannon Myers<br>Department - Financ<br>Approvals | 83<br>ge Reques<br>e Systems Mg | it<br>amt Lbk           |                             |                           | ×   | Galle - Log |
|----------------------------------------------------------|------------------------------------------------------------------|-----------------------------------------------------------------------------------------|---------------------------------|-------------------------|-----------------------------|---------------------------|-----|-------------|
|                                                          | Chart Co                                                         | de: H                                                                                   |                                 |                         |                             |                           | - 1 |             |
|                                                          | Current Fi<br>Manager:                                           | nancial                                                                                 | [R00907170]                     | Wardroup, Carole Kaye   | e                           |                           |     |             |
|                                                          | New Finan<br>Manager:                                            | cial                                                                                    | [R00474558]                     | Galle, Alexandra Nicole | •                           |                           |     |             |
| cial Manager Ch<br>les - N has not b<br>equests will sho | Effective Dat                                                    | e:                                                                                      | lan 21 2025                     |                         |                             |                           |     |             |
| D Chart                                                  | Explanation                                                      | for Change Reques                                                                       | t:                              |                         |                             |                           | - 1 | Status      |
| н                                                        | Explanati                                                        | on goes here                                                                            |                                 |                         |                             |                           | - 1 | P           |
| н                                                        |                                                                  |                                                                                         |                                 |                         |                             | li                        | _   | Р           |
| н                                                        | Approva                                                          | I Route:                                                                                | rom Orgn Mgr                    | To Orgn Mgr ) (TT       | UHSC Budget Office          | Initiated On: Jan 21, 202 | 5   | P           |
|                                                          | Status                                                           | Started                                                                                 | Activity<br>On                  | Approval Group          | Approvers                   |                           | Т   |             |
|                                                          | Pending                                                          | 1/21/25 11:15 AM                                                                        |                                 | From Orgn Mgr           | Carole Wardroup             |                           |     | _           |
|                                                          |                                                                  |                                                                                         |                                 | To Orgn Mgr             | Alexandra Galle             | Click Cl                  | os  | e           |
|                                                          |                                                                  |                                                                                         |                                 | TTUHSC Budget<br>Office | Leticia Almague<br>Stockman | Ļ                         |     |             |
|                                                          | <b>⊗</b> Atta                                                    | chments O Co                                                                            | mments                          |                         |                             | Close                     | •   |             |

### Search

To use the Search feature, click the **Search** link in the menu list on the left side of the page or from the drop-down list under Functions at the top of the page.

| Finance New FOP                                              |                      |                  |                    | Applications +                                  | Functions -                  | Logout |
|--------------------------------------------------------------|----------------------|------------------|--------------------|-------------------------------------------------|------------------------------|--------|
| Common Task                                                  |                      |                  |                    | Home<br>FOP and Orgn<br>Financial Mana<br>Inbox | Maintenance<br>ager Change   |        |
| FOP Orgn Maintenance<br>Financial Manager<br>Inbox<br>Search | Welc<br>Orgn<br>wain | Select<br>Search | ,<br>1anager<br>I. | Search<br>Program Desc<br>Program Fund          | ription Setup<br>Class Setup |        |

Select the appropriate **Chart of Accounts** from the drop-down list in the Chart Code box.

| Finance New FOP                               | Applications - Function                                                                | s 🔹 Shannon Myers 👻 |
|-----------------------------------------------|----------------------------------------------------------------------------------------|---------------------|
| Request Financial Manage<br><sub>Chart:</sub> | r Change                                                                               | >                   |
| Select                                        | Select E - Texas Tech Unv Hith Sci Ctr El Paso H - Texas Tech Univ Health Sciences Ctr |                     |
| Chart                                         | S - Texas Tech University System<br>T - Texas Tech University                          |                     |

Select the type of request to search, either New FOP or Financial Manager.

| Search |               |                                         |              |
|--------|---------------|-----------------------------------------|--------------|
|        | Chart Code:   | H - Texas Tech Univ Health Sciences Ctr | Soloct       |
|        | Request Type: | ONew FOP OFinancial Manager             | Request Type |

Select a **Status type**, such as approved, error, new, rejected, or submitted. If you want to include all status types, then select All.

| Search                   |                                         |                         |
|--------------------------|-----------------------------------------|-------------------------|
| Chart Code:              | H - Texas Tech Univ Health Sciences Ctr | ~                       |
| Request Type:<br>Status: | ONew FOP OFinancial Manager             | Select<br><b>Status</b> |

A list of all requests is displayed based on the selections from the prior screens. The requests are sorted by Request ID.

You can filter any column with a filter field at the top of each column. You can search for a single date or a range of dates by entering both the begin date and the end date. Only those requests that meet the entered criteria will be displayed.

| Search        |                       |                                   |                      |                        |              |            |
|---------------|-----------------------|-----------------------------------|----------------------|------------------------|--------------|------------|
|               | Chart Code: H - Tex   | xas Tech Univ Health Sciences Ctr |                      | ~                      |              |            |
|               | Request Type: ONew FC | Search by <b>Colu</b>             |                      |                        |              |            |
| Clear Filters |                       |                                   |                      |                        | Clic<br>Deta | ck<br>IIIS |
| Request Id    | Requester             | Jul 26 2024<br>Jan 22 2025        | Current Manager      | New Manager            |              |            |
| Request ID    | Requester             | Request Date                      | Current Manager      | New Manager            | Status       |            |
| 13783         | Shannon Myers         | Jan 21 2025                       | Carole Kaye Wardroup | Alexandra Nicole Galle | P Detai      | ils        |
| 13782         | Shannon Myers         | Jan 21 2025                       | Carole Kaye Wardroup | Alexandra Nicole Galle | P Detai      | ils        |
|               |                       |                                   |                      |                        |              |            |

To view the details of a change request, click the **Details** link.

To return to the main page, click the **Home** link from the drop-down list under Functions at the top of the page. To exit the system, click the red **Logout** button at the top right of the page.

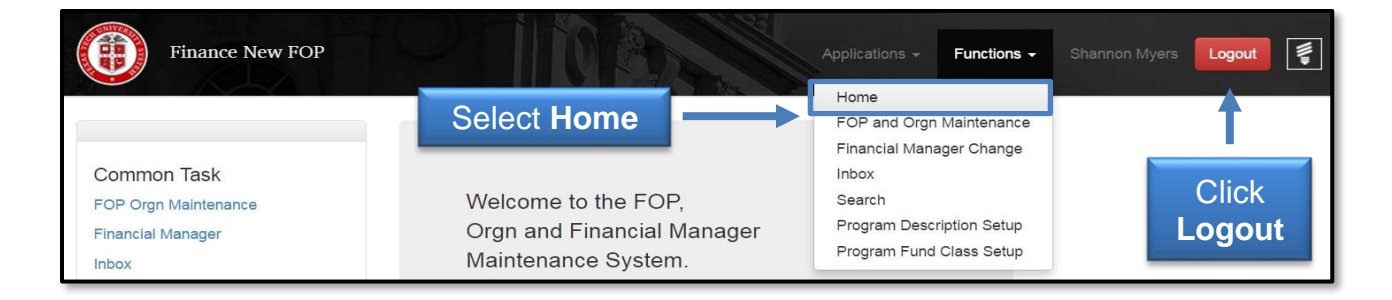

If you have additional questions, please contact Finance Systems Management at <u>fsm@ttuhsc.edu</u>.